# Doplňující návod k registraci do NSOL

V nadcházejících dnech obdržíte nebo jste již obdrželi od NOOL (Národní organizace pro ověřování pravosti léčiv, z.s.) informační dopis spolu s přístupovými údaji k registraci lékárny do NSOL (Národní systém ověřování léčiv)<sup>1</sup>. Návod k registraci (dále jen "návod NOOL"), která je nezbytná pro připojení do národního systému pro ověřování pravosti léčiv, byl zveřejněn na stránkách NOOL (<u>https://www.czmvo.cz/cs/uzivatele-systemu/lekarnici/</u>).

Tento krátký návod slouží k doplnění informací potřebných k registraci do NSOL v souvislosti s používáním programu Lekis pro Windows. Konkrétně k upřesnění III. části návodu popisující připojení koncového uživatele do NSOL.

### Přidání umístění

Splněním všech předchozích kroků návodu NOOL se dostanete až k "Přidání umístnění":

### III. ČÁST – NASTAVENÍ ORGANIZACE V NSOL

### KROK 2: Přidání umístění (pracoviště, provozovny)

| Vyplňte následující pole:                                                                                        |                      |                                                                                  | 16-11-1<br>1                       |        |
|----------------------------------------------------------------------------------------------------|----------------------|----------------------------------------------------------------------------------|------------------------------------|--------|
| Název umístění:<br>Lékárny zde zadávají 10-11<br>místný Kód pracoviště,<br>distributoří 2-4 místný Kód           |                      | Domů > Umístění > Vy<br>Portál správy<br>Detail umístění                         | y pro ověřování léčivých přípravků |        |
|                                                                                                    | Uživatelé            | Název umístění                                                                   | 72995190000                        | Uložit |
| pracoviště.                                                                                                    | Umistění             | Adresa                                                                           | Videňská 89a                       | Zrušt  |
| yto kódy přiděluje SÚKL.                                                                                         | Nastavení organizace | Město                                                                            | BRNO                               | 1      |
| Můžete zícket popě pou                                                                                           | Změnit beslo         | PSČ                                                                              | 639 00                             |        |
| IVIUZETE ZISKAT NAPr. NA:<br><u>www.opendata.sukl.cz/?q=katalog/dat</u><br><u>ove-rozhrani-k-seznamu-lekaren</u> | Pomoc a rada         | _                                                                                |                                    |        |
|                                                                                                    | Odhlásit se          | -                                                                                |                                    |        |
| Ověřte, že byl zadán správný<br>kód. Důležité pro jednoznačnou<br>identifikaci pracovištěl                       |                      | Zdejte: Ulici s domovními čísly, Obec a PSČ.<br>Pozn. Všechna pole jsou povinná! |                                    |        |
| ·····                                                                                                    |                      | Klikněte na Uložit.                                                              |                                    |        |

Zde do názvu umístění je třeba zapsat kód pracoviště, který lékárně přidělil SÚKL. Máte-li více provozoven se samostatně přiděleným kódem pracoviště, budete tento krok opakovat vícekrát.

V LpW můžete kód pracoviště najít v údajích o firmě (menu NÁSTROJE/ÚDAJE O FIRMĚ).

### Přidání koncového zařízení

### III. ČÁST – NASTAVENÍ ORGANIZACE V NSOL

KROK 3: Přidání koncového zařízení (terminál, kasa, PC, apod.)

| ldentifikátor zařízení: může být<br>libovolný text, (např. číslo v<br>evidenci majetku nebo text typu<br>"Vydejni terminal 1", "Pokladna<br>A", "Kasa – FMD", apod.). | Místo : 72995190000       | Vytvořit Zařízení klienta | ×               |   |
|----------------------------------------------------------------------------------------------------|---------------------------|---------------------------|-----------------|---|
| Pozn.: Doporučujeme nepoužívat<br>českou diakritiku (háčky, čárky)!                                                                                                   | ldentifikátor<br>zařízení | LpW                       |                 |   |
| Klikněte na Vytvořit                                                                                                    |                           |                           | Vytvořit Zrušit | 2 |

Identifikátorem zařízení je v tomto případě program LpW, do tohoto pole zapíšete tedy **"LpW"**. Takto to bude ve většině lékáren, program LpW máte sice na vícero počítačích (výdejní místo, příjem, laboratoř, atd.), ale pracujete s jednou databází LpW, přístupové údaje stačí tedy vygenerovat pouze jednou.

Používáte-li více instancí LpW (př. některé nemocniční lékárny), budete přidávat tolik koncových

<sup>1</sup> Jste-li zapojeni v pilotním projektu měli byste být informováni zvlášť ohledně dodatku ke smlouvě.

<sup>&</sup>lt;sup>2</sup> Zdroj: <u>https://www.czmvo.cz/file.php?id=253</u>

zařízení, kolik máte instancí LpW (v případě nemocniční lékárny tedy bude jeden identifikátor zařízení = **LpW – verejna cast**, druhý identifikátor zařízení = **LpW – nemocnicni cast**, případně třetí identifikátor zařízení = **LpW – PZT**). Vygenerujete si tedy přístupové údaje zvlášť pro veřejnou část, zvlášť pro nemocniční část a případně zvlášť i pro část PZT.

## Uložení vytvořených přihlašovacích údajů

#### III. ČÁST – NASTAVENÍ ORGANIZACE V NSOL

řihlašovací údaje klienta

vyge

příslušný údaj zrušit a založit znovu!!!

přístupové

ale vložte někam pomocí CTRL-C/V.

zor: Pokud si přístupové kódy neuložíte, nezbyde Vám nic jiného

ID klienta

Tajný klíč i

Vašich IT kolegů.

KROK 4: Uložení vytvořených přihlašovacích údajů

Zobrazí se Vám "Přihlašovací údaje

Uložte tyto údaje do libovolného dokumentu (word, excel, onenote, wordpad, e-mail, apod.) a

Po kliknutí na ikonu se text uloží do paměti.

Buďte opatrní, neklikejte na obrazovce někam jinam, aby se

\*\*\*\* Národní organizace \* \* \* pro ověřování

nezkopírujete a neuložíte (okno

nelze po uzavření znovu otevřít!).

okno nezavřelo, dokud si informace Dopo

klienta"

uschoveite!

Zobrazené přihlašovací údaje je třeba vložit v LpW do konfigurace. Menu

### NÁSTROJE/KONFIGURACE/GLOBÁLNÍ/EXTERNÍ SLUŽBY,

zde je úplně dole nastavení věnované protipadělkové směrnici. Přidělené **ID klienta => Client ID**, **Tajný klíč klienta => Client Secret**. Po vložení těchto údajů je nutné kliknout na tlačítko "**Uložit**"!

|                             | : GI HICOLU                                                     |   |
|-----------------------------|-----------------------------------------------------------------|---|
| Globální Lokální Uživatelsk | á                                                               |   |
| Základní nastavení          | Url služby https://pg.eet.cz:443/eet/services/EETServiceSOAP/v3 |   |
| Nastavení výdejů            | Číslo provozovny 1                                              |   |
| Předávání pojišťovnám       | Timeout komunikace 2 (s)                                        |   |
| Účetnictví                  | Odesílat Odesílat jen účtenky s doplatkem pacienta              | ~ |
| Příprava léčiv              | Možnost doposlat ručně vyjmutou účtenku do EET mladší 48 hodin  |   |
| Příjem DL                   |                                                                 |   |
| Čárový kód                  | Gallery Beta                                                    |   |
| Registr pojištěnců          | Používat Gallery Beta                                           |   |
| Kredity klientů a OP        | URL                                                             |   |
| Nastavení číselníků         | Identifikátor lékárny                                           |   |
| Maximální přirážky          | Heslo lékárny                                                   |   |
| Rravidelné chonosti         | Benefit Plus                                                    |   |
| Objednávky                  | Používat Benefit Plus                                           |   |
| Nast. pro inventuru         | URL                                                             |   |
| Ostatní nastavení           | Id Partnera                                                     |   |
| Zaokrouhlování              | Misto platby                                                    |   |
| Exporty                     | Protipaděková směrnice                                          |   |
| Účtenka a faktura           | Kongunikonat s FMD HUBem                                        |   |
| eShop a COT                 |                                                                 |   |
| Externí služby              | Autentizační UR                                                 |   |
| Řetězce                     | Client ID                                                       |   |
| SÚKL                        | Client Secret                                                   |   |

Vložení ID klienta a tajného klíče klienta do LpW neznamená, že LpW bude automaticky komunikovat s FMD HUBem. Tyto údaje zde můžete mít "předpřipravené". Určitě doporučujeme údaje zajistit s dostatečným předstihem – protipadělková směrnice vstupuje v platnost 9. 2. 2019.

2

Budete-li se chtít ihned po úspěšné registraci připojit ke komunikaci v rámci FMD HUBu a zkusit si tak práci s FMD kódem před 9. 2. 2019, je to možné, NOOL umožňuje souběžné připojení spolu s uživateli zapojenými do pilotu. Pravděpodobně však bude lékárnám nezapojeným do pilotního provozu doporučeno vyzkoušet ověření pouze na 1-2 produktech. Doporučujeme sledovat aktuality na stránkách NOOL a ČLnK.

Pro kompletní zprovoznění komunikace s FMD HUBem je potřeba zadat do konfigurace ještě URL a Autentizační URL a zaškrtnout volbu "Komunikovat s FMD Hubem" (od verze LpW 2018.2.2.2) nebo volbu "Používat FMD" (do verze LpW 2018.2.2.1). Od vyšší verze LpW bude možnost konfigurace Protipadělkové směrnice rozšířena o možnosti dočasného testování.

Další informace vztahující se k práci s FMD kódem v pilotním provozu najdete v manuálu "FMD" v LpW sekce <u>NÁPOVĚDA/MANUÁL</u>.